## Nástroj pro párování nabídek na Zboží.cz

#### Návod k použití

| 021.cz                                       | Televizory $	imes$                                                                                            |                                                           |                                                             | Zboz             | Zbo                                                                                 | ží je boží                                               |                                                                     | Q                                                       | -                                                                                                    | Q                                                                    |
|----------------------------------------------|----------------------------------------------------------------------------------------------------|-----------------------------------------------------------|-------------------------------------------------------------|------------------|-------------------------------------------------------------------------------------|----------------------------------------------------------|---------------------------------------------------------------------|---------------------------------------------------------|----------------------------------------------------------------------------------------------------|----------------------------------------------------------------------|
| a 🗲 TV a audi                                | io-vicieo > Televizory                                                                                        |                                                           |                                                             |                  | Dûm, byt a<br>zahrada                                                               | Široká nabídka seka                                      | ček                                                                 | Další sekačky >                                         |                                                                                                    |                                                                      |
| -                                            |                                                                                                    | and the second                                            | LG 43<br>****                                               | E                | Bydiení a doplňky<br>Nábytek<br>Chovatelské potřeby<br><u>Vice</u>                  | Sekačky<br>skoro zdarma                                  |                                                                     |                                                         | Samsung UE40KU607<br>• typ releateru LED<br>• driegefda displeje 102 cm                                                                      | Podle oblibenosti 2 od 13 443 Kč v 94 obchodech Zobrazit podrobnosti |
|                                              |                                                                                                    |                                                           | 108 cm s<br>Full HD z<br>neuvěřite<br>obrazu n<br>zajištuje |                  | spotřebiče<br>Kuchyňské<br>spotřebiče<br>Prání a péče o prádlo<br>Úklid <u>Více</u> | Porovnat ceny >                                          |                                                                     |                                                         | resilient Janu 2 2100 (Urit) 4k)     Samsung UE49K6372     typ televizeru LE0     · dystefika displaye 124 cm     resilient 1202 x 506 (Fib) | od 15 978 Kč<br>vs 106 obchodech<br>Zobrazit podrobnosti             |
|                                              | 1                                                                                                    |                                                           | XD Engir<br>zážitek, c<br>Okuste v                          |                  | Elektronika<br>Televizory<br>Herni zařízení<br>Chytré hodinky<br>Vice               | Jaro je tu                                               |                                                                     | a de de de                                              | LG 32LH510U     Spotekracou LD     uhoprička displeje 80 cm     rotškoni 1360 k 768 (VXXA)                                                   | od 11 568 Kč<br>ve 104 obchodech<br>Zobrazit podrobnosti             |
| Doporuče                                     | ené nabídky                                                                                                   |                                                           | Výdejní r                                                   | 4                | Kultura a zábava<br>Volný čas Knihy<br>Hry <u>Vice</u>                              | Tescoma Monte Carlo                                      | Tescoma Premium                                                     | Tescoma konvice Teo                                     | Sony KD-55XD7005<br>• typ televizoru LED<br>• Workfilde diselate 140 cm                                                                      | od 10 796 Kč<br>ve 111 obchodech                                     |
| ► parar∢                                     | DATART (1)                                                                                                    | Skladem<br>32 výdejních míst                              | 8                                                           |                  | Sport                                                                               | 6 šálků<br>od 679 Kč<br>Úžasnou kávu si můžote uvalit    | pekáč<br>ed 1 198 Kč<br>Oslňte luxusní pečení při                   | Tone 1,7 l<br>ed 290 Kč<br>Připravte si louhovaný čaj a | rozlišeni 3840 x 2160 (UHD 4k)                                                                                                    | Zobrazit podrobnosti                                                 |
| alza.ez                                      | Alza.cz ⑧<br>★★★★ 2820 hodnocení >                                                                            | Skladem<br>83 výdejních míst                              | 8                                                           | 0 <sup>1</sup> O | Fitness<br>Zimní sporty<br>Sportovní oděvy,<br>obuv a dopíňky<br>Více               | ve vlastní reži – stylově,<br>elegantně a kdykoli chcete | velkjeh rodinných sešlostech                                        | nechte se unést jeho lahodnou<br>chutí                  | Samsung UE55KKS700<br>- typ televicoru LED<br>- úhlopříčka displaje 140 cm<br>- različení 3840 x 2160 (Li+D 4k)                              | 2 od 13 002 Kč<br>v 68 obchodech<br>Zobrazit podrobnosti             |
| elektruaiza                                  | Elektro Oáza ③<br>★★★★ 37 hodnocen(>                                                                          | Sidadem<br>16 výdejních míst                              | 8                                                           |                  | Telefony,<br>navigace                                                               |                                                          |                                                                     |                                                         | LG 55EG910V                                                                                                    | od 5 167 Kč                                                          |
| Jak doporul<br>Při doporučo<br>poměr kvality | čené nabídky vybíráme?<br>véní nabidek zohledňujeme několik řakto<br>v obchodu, ceny a dostupnosti. Podívejte | rů, aby byl pro vás nákup ni<br>se, jak doporučené nabídk | a Zboží co ne<br>v vybíráme .                               |                  | Mobilní telefony<br>Telefonní<br>příslušenství<br>GPS <u>Vice</u>                   | Tescoma President<br>mlýnek na pepř a sůl<br>od 479 Kč   | Tescoma Lis na tyčinky<br>od 319 Kč<br>Chote mit jistotu, že zdravé | Tescoma Láhev na<br>šlehačku<br>od 999 Kč               | - úhóp/ľčka displaja 139 cm     rozličení 1920 x 1080 (PHD)                                                                                  | Zobrazit podrobnosti                                                 |

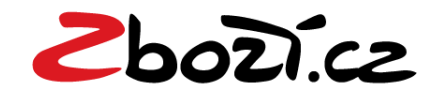

### Obsah

| Přístup do párovacího nástroje                                        | 3                   |
|-----------------------------------------------------------------------|---------------------|
| Stav napárovanosti, nabídky v e-shopu, kandidáti produktů na Zboží.cz | <u>4</u>            |
| Oprava chybného napárování                                            | <u>5</u>            |
| Zpětná kontrola vybraných nabídek pro napárování                      | 7                   |
| Žádost o vytvoření nového produktu                                    | <u>           8</u> |
| Důležité informace                                                    | <u>10</u>           |

### Přístup do Párovacího nástroje

Párovací nástroj je dostupný v Administračním rozhraní na dvou místech:

1. Ze záložky v horní části Administračního rozhraní

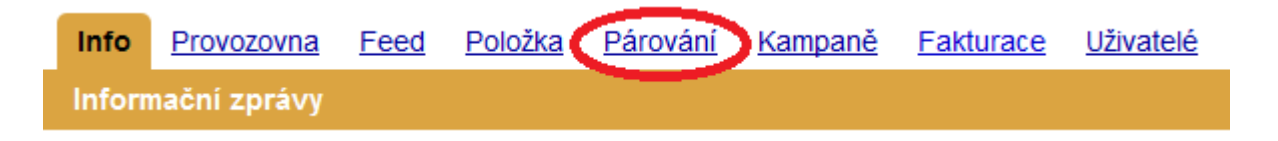

### 2. V záložce Provozovna u konkrétní provozovny

| <u>Info</u> | Provozovi        | na <u>F</u> | eed Položka                   | <u>Párování Kampaně</u> | <u>Účet</u> |             |                  |                  |                                                                                                    |                                                                                                    |
|-------------|------------------|-------------|-------------------------------|-------------------------|-------------|-------------|------------------|------------------|----------------------------------------------------------------------------------------------------|----------------------------------------------------------------------------------------------------|
| Výpis       | Výpis provozoven |             |                               |                         |             |             |                  |                  |                                                                                                    |                                                                                                    |
| <u>ID</u> ↓ | <u>Název</u> It  | Stav        | Limit na založení<br>produktu | Datum registrace_ \$    | 11 <u>)</u> | ID Firmy.cz | Účet             | Kredit (bez DPH) | Akce                                                                                                    | Odkazy                                                                                                    |
| 64915       | <u>Seznam.cz</u> | ок          | 0 / 50                        | 12. 10. 2011            | 26168685    | 2670221     | krusty@seznam.cz |                  | Statistiky provozovny<br>Správa kampaně<br>Nastavení aukce<br>Editace informací<br>Správa provozovny<br>Správa recenzí<br>Více | <u>Statistiky ke kampani »</u><br><u>Výpis feedů »</u><br><u>Výpis položek »</u><br>Nástroj pro párování » |

# Stav napárovanosti, nabídky v e-shopu, kandidáti produktů na Zboží.cz

| Choricz 🕤                                                                                                    |                                                                                                    |                                                                                                    | krusty@seznam.cz   <u>Klientská zóna</u>   <u>Odhlásit se</u>                                                                                                    |                                                                                                    |
|----------------------------------------------------------------------------------------------------|----------------------------------------------------------------------------------------------------|----------------------------------------------------------------------------------------------------|----------------------------------------------------------------------------------------------------|----------------------------------------------------------------------------------------------------|
| Info Provozovna Feed Položka Párováni Kar<br>Nástroj pro párováni - Seznam.cz<br>Vyhledat v mých nabidkách:<br>Kategorie:<br>Vyhledej<br>Na Zboží cz nabízíte celkem 22123 položek, z toho 18027<br>Nabidka vašeho e-shopu                                                                                                    | npaně Účet<br>v podle abecedy<br>2 3 0<br>isme napárovali, 4096 isme nenapárovali, 0 čeká na napár<br>Produkty na Zboží cz (vybraní kandidátí na napár                                                                                                    | • 6 6<br>ování, 0 čeká na odpárování a 0 jste odložili ∢<br>ování)                                                                                                    | <u>Nápověda pro párovací nástroj</u>                                                                                                    | <ol> <li>celkový počet zpracovných nabidek z XML feedu</li> <li>nabidky napárované do produktových karet</li> <li>nabidky mimo produktové karty</li> <li>požadavky čekající na ověření požadavku<br/>Administrátorem Zboží</li> </ol> |
| Napárováno         Sáste Esses         SAGE DE S980 černé         Eres: 49 989;- Kč         Eres: 49 989;- Kč         Eres: 93 982;- Kč         Shainte Espresso SAGE DE S980 černé? Rychlé         dodání, osobní odběr, Většina zboží SAGE skladem,         spresso SAGE DE S980 černé? Rychlé         dodání, osobní odběr, Většina zboží SAGE skladem,         spresso SAGE DE S980 černé nyní v akci. Kompletní | Sage BES980           Varianta: černý           Cena: od 49 989 do 52 990,- Kč           EAN: 331243028745           Kategoris: Kávovary a espressa           Počet napárovaných nabídek: 35           Profesionální automatické pákové espresso Sage           BES980 vyháří kvalitík kváu, která chulná jako ve vaší oblibené kavámě. Systém Oracle má automatické meltí kéw | SACE BES870<br>Varianta: černý<br>Cena: od 13 190 do 19 990- Kč<br>EAN: 931243202860<br>Kategoris: Kávovary a espressa<br>Počet napárovaných nabidek: 19<br>Páková espressa, Sage BES870 v černém provedení pro<br>přípravu espressa, cappuccina, lattě a dalších druhů<br>kávy s inovativní technologií kontroly teploty v průběhu | Nenašli jste žádný vhodný produkt?           Zkuste vyhledat další kandidáty fulltextem           Vyhledej           Požádejte o založení nového produktu ze své nabídky.           Produkt není příhodné vytvářet v případě, že:           • název vyhäřeněho produktu ze bsahuje výrobce.           • jde o jedněcňou (mikňní nabídku.           • požadovaný produkt už existuje.           • požadovaný produkt už existuje.           • požadovek byl už zamítnut a dávda zamítnutí přetrvává.           • není dostatečně specifikován (např. typ. bana, velikost apod.).           Požadavek bul vyhodnocen administrátory Zboží cz.           Vyhodnocení může trvat až několik dní (v závislosti na množství požadavků).           Veškeré podmínky pro zakládání produktů najdete v návodu pro | <ol> <li>5. nabídky, u kterých probíhá zrušení vazby na<br/>produktovou kartu</li> <li>6. nabídky, u kterých si nyní nepřejete řešit jejich<br/>stav napárování (nemá vliv na automatické</li> </ol>                                  |
| Zobraz v mém obchodě 🧭<br>Vaše nabidka                                                                                                    | Shodný produkt na Zboži.cz                                                                                                    | Napárovat<br>Další kandidát                                                                                                    | <u>рапучаст пазиц</u> у чение сазно кладепуси отаzек а одрочео.                                                                                                    |                                                                                                    |

### Oprava chybného napárování

Opravu chybného párování lze provést výběrem vhodného produktu v pravé části a kliknout na tlačítko "Napárovat"

| Inb Ervozozna Eed Bolzá Parváli Kampané Útel   Nastroj pro párvání - Seznan.cz   Vyhledy vmých nabídkáci:   vyhledy vmých nabídkáci:   vyhledy vmých nabídkáci: <th>Ebozi.cz<br/>Admin</th> <th></th> <th></th> <th>krusty@seznam.cz   <u>Klientská zóna</u>   <u>Odhlásit se</u></th> | Ebozi.cz<br>Admin                                                                                                    |                                                                                                    |                                                                                                    | krusty@seznam.cz   <u>Klientská zóna</u>   <u>Odhlásit se</u>                                                                                                    |
|----------------------------------------------------------------------------------------------------|----------------------------------------------------------------------------------------------------|----------------------------------------------------------------------------------------------------|----------------------------------------------------------------------------------------------------|----------------------------------------------------------------------------------------------------|
| Napárováno         Sváce BES980 čemé         Kárta Espresso SAGE BES980 čemé nyní v akci. Kompletní         Shánke Espresso SAGE BES980 čemé nyní v akci. Kompletní                                                                                                    <                                                                                                    | Info Provozovna Feed Položka Párování Kam<br>Nástroj pro párování - Seznam.cz<br>Vyhledat v mých nabídkách:<br>Kategorie:<br>Vyhledej<br>Na Zboží.cz nabízíte celkem 22123 položek, z toho <u>18027 i</u> s<br>Nabídka vašeho e-shopu Nejdražší v                                  | npaně Účet<br>v podle abecedy<br>sme napárovali, 4096 jsme nenapárovali, 0 čeká na napáro<br>Produkty na Zboží.cz (vybraní kandidáti na napáro                                                                                                    | vání, <u>0 čeká na odpárování</u> a <u>0 jste odložili</u><br>vvání)                                                                                                    | <u>Nápověda pro párovací nástroj</u><br>Počet položek na stránku: 10 <u>·</u>                                                                                                    |
| Zobraz v mém obchodě C     kávy,         Napárovat                                                                                                    | NapárovánoSáci belesetSAGE BES980 černéEder 29 989. KčEdra: 49 989. KčEdrá: 9312432028745Sháníte Espresso SAGE BES980 černé ? Rychlédodání, osobní odběr. Většina zboží SAGE skladem.Espresso SAGE BES980 černé nyní v akci. Kompletníabidka SAGE. EspressoZobraz v mém obchodě C* | SAGE BES870           Varianta: černý           Cena: od 13 190 do 19 990,- Kč           EAK: 9312432028660           Kategorie: Kávovary a espressa           Počet napárovaných nabidek: 19           Pákové espresso Sage BES870 v černém provedení pro<br>přípravu espressa, cappuccina, latté a dalších druhů<br>kávy s inovativní technologií kontroly teploty v průběhu | <image/> <section-header><section-header><section-header><section-header><section-header><text><text><text><text></text></text></text></text></section-header></section-header></section-header></section-header></section-header> | Nenašli jste žádný vhodný produkt?         Zkuste vyhledat další kandidáty fulltextem         Vyhledej         Požádejte o založení nového produktu ze své nabídky.         Produkt není příhodné vytvářet v případě, že:         • název vytvářeného produktu neobsahuje výrobce.         • jele o jedinečnou (unikátní) nabídku.         • požadovaný produkt už existuje.         • požadavek byl už zamítnut a důvod zamítnutí přetrvává.         • není dostatečně specifikován (např. typ, barva, velikost apod.).         Požadavek bude vyhodnocen administrátory Zboží.cz.         Vyhodnocení může trvat až několik dní (v závislosti na množství požadavků).         Veškeré podmínky pro zakládání produktů najdete v <u>návodu pro párovací nástroj</u> včetně často kladených otázek a odpovědí. |

Lze napárovat na jiný produkt

### Ruční napárování nabídky, jak napárovat?

Připárování nenapárované nabídky probíhá stejně jako oprava chybného napárování. Výběrem tlačítka "Napárovat" u produktu odpovídajícího nabídce.

| Zbołicz 🕤                                                                                                    |                                                                                                    | krusty@seznam.cz   <u>Klientská zóna</u>   <u>Odhlásit se</u>            |
|----------------------------------------------------------------------------------------------------|----------------------------------------------------------------------------------------------------|--------------------------------------------------------------------------|
| Info       Provozovna       Feed       Položka       Párování       Kampaně       Účet         Nástroj pro párování - Seznam.cz       Vyhledat v mých nabídkách:                                                                                                    | rování, <u>0 čeká na odpárování</u> a <u>0 iste odložili</u><br>rování)                                                                                                    | <u>Nápověda pro párovací nástroj</u><br>Počet položek na stránku: 10 – v |
| NenapárovánoSáce besset černéSáce besset černéKare vesse Sáce besset černé? Rychlé<br>dodní, osobní odběr. Vétšina zboží SAGE skladem.<br>Espresso SAGE besset černé nyní v akci. Kompletní<br>abidka SAGE. Espresso.Zotraz v mém obchodě CKare vesset Sáce besset černé? Rychlé<br>dodání, soboní odběr. Vétšina zboží SAGE skladem.<br>Espresso SAGE besset černé nyní v akci. Kompletní<br>abidka SAGE. Espresso.Zotraz v mém obchodě CKare vesset Sáce besset černé nyní v akci. Kompletní<br> | Nenašli jste žádný vhodný produkt?         Zkuste vyhledat další kandidáty fulltextem         Vyhledej         Požádejte o založení nového produktu ze své nabídky.         Produkt není příhodné vytvářet v případě, že:         • název vytvářeného produktu neobsahuje výrobce.         • jele o jedinečnou (unikátní) nabídku.         • požadovaň pyl ovdukt už existuje.         • požadavek byl už zamitnut a důvod zamitnutí přetrvává.         • neri dostatečně specifikován (např. typ, barva, velikost apod.).         Požadavek bude vyhodnocen administrátory Zboží.cz.         Vyhodnocení může trvat až několik dní (v závislosti na množství požadavků).         Veškeře podmínky pro zakládání produktů najdete v návodu pro párovací nástroj včetně často kladených otázek a odpovědí. |                                                                          |

### Zpětná kontrola vybraných nabídek pro napárování

| Zbozi.cz 💿                                                                                                    |                                                                                                    |                                                                                                    | krusty@seznam.cz   <u>Klientská zóna</u>   <u>Odhlásit se</u>            |
|----------------------------------------------------------------------------------------------------|----------------------------------------------------------------------------------------------------|----------------------------------------------------------------------------------------------------|--------------------------------------------------------------------------|
| Info Provozovna Feed Položka Párováni Kampar<br>Nástroj pro párování - Seznam.cz<br>Vyhledat v mých nabídkách:<br>Kategorie:<br>Vyhledej<br>Na Zboží.cz nabízíte celkem 22123 položek, z toho 18027 jsme<br>Nabídka vašeho e-shopu Nejdražší v Pr                                                                                                    | ně Účet<br>podle abecedy<br>napárovali, <u>4096 jsme nenapárovali, 1 čeká na napáro</u><br>rodukty na Zboží.cz (vybraní kandidáti na napáro                                                                                                    | vání, <u>0 čeká na odpárování</u> a <u>0 jste odložili</u><br>vání)                                                                                                    | <u>Nápověda pro párovací nástroj</u><br>Počet položek na stránku: 10 ··· |
| Vybráno k napárování         Witer Strand Strand | Sage BES980<br>Varianta: černý<br>Cena: od 49 989 do 52 990,- Kč<br>EAM: 9312432028745<br>Kategorie: Kávovary a espressa<br>Počet napárovaných nabídek: 35<br>Profesionální automatické pákové espresso Sage<br>BES980 vytváří kvalitní kávu, která chutná jako ve vaší<br>oblibené kavárně. Systém Oracle má automatické mletí<br>kávy | Nenašli jste žádný vhodný produkť?         Zkuste vyhledat další kandidáty fulltextem         Vyhledej         Požádejte o založení nového produktu ze své nabídky.         Produkt není příhodné vytvářet v případě, že:         • název vytvářeného produktu neobsahuje výrobce.         • jde o jedinečnou (unikátní) nabídku.         • požadovaný produkt už existuje.         • požadovek bylu zamítnut a důvod zamítnutí přetrvává.         • není dostatečně specifikován (např. typ, barva, velikost apod.).         Požadavek bude vyhodnocen administrátory Zboží.cz.         Vyhodnocení může trvat až několik dní (v závislosti na množství požadavků).         Veškeré podmínky pro zakládání produktů najdete v <u>návodu pro párovací nástroj</u> včetně často kladených otázek a odpovědí. |                                                                          |

Po vytvoření požadavku k napárování se přeřadí nabídka do záložky "vybrali jste k napárování". V tento moment přechází vyhodnocení požadavku na administrátora Zboží.cz

### Žádost o vytvoření nového produktu

V případě, kdy systém nenabídne vhodný produkt pro napárování nebo nedokáže vyhledat vhodný produkt pro napárování, je možnost vytvořit požadavek na založení nového produktu na Zboží.cz.

| Ebolice 🕤                                                                                                    |                                                                                                    |                                                                                                    | krusty@seznam.cz   <u>Klientská zóna</u>   <u>O</u> dhlásit se |  |  |  |  |  |
|----------------------------------------------------------------------------------------------------|----------------------------------------------------------------------------------------------------|----------------------------------------------------------------------------------------------------|----------------------------------------------------------------|--|--|--|--|--|
| Info Provozovna Feed Položka Párování Kampaně Účet<br>Nástroj pro párování - Seznam.cz<br>Vybledat v mých nabídkách:                                                                                                    |                                                                                                    |                                                                                                    |                                                                |  |  |  |  |  |
| Kategorie:<br>Vyhledej<br>Na Zboží.cz nabízíte celkem 22123 položek, z toho <u>18027 is</u>                                                                                                    | <ul> <li>podle abecedy</li> <li>sme napárovali, <u>4096 jsme nenapárovali</u>, <u>0 čeká na napáro</u></li> </ul>                                                                                                    | vání. <u>0 čeká na odpárování</u> a <u>0 jste odložili</u>                                                                                                    | Počet položek na stránku: 10 👻                                 |  |  |  |  |  |
| Nabidka vašeho e-shopu       Nejdražší         Nenapárováno         Skace besve         SAGE BESve         Eena: 49 989 Kč         EAN: 9312432028745         Shánite Espresso SAGE BESSve         Shánite Espresso SAGE BESSve         Scaref Skladem.         Espresso SAGE BESSve         Scaref Skladem.         Espresso SAGE BESSve         Skánite Espresso SAGE BESSve         Skánite Espresso SAGE BESSve         Scaref Nynív akci. Kompletní nabídka SAGE. Espresso | Produkty na Zboži.cz (vybraní kandidáti na napáro<br>Sage BES980<br>Varianta: černý<br>Cena: od 49 989 do 52 990,- Kč<br>EAX: 9312432028745<br>Kategorie: Kávovary a espressa<br>Počet napárovaných nabídek: 35<br>Profesionální automatické pákové espresso Sage<br>BES980 vytváří kvalitní kávu, která chutná jako ve vaší<br>oblíbené kavárně. Systém Oracle má automatické mietí<br>kávy | Nenašli jste žádný vhodný produkt?         Zkuste vyhledat další kandidáty fulltextem         Vyhledej         Požádejte o založení nového produktu ze své nabídky.         Produkt není příhodné vytvářet v případě, že:         název vytvářeného produktu ze své nabídky.         Produkt není příhodné vytvářet v případě, že:         název vytvářeného produktu ze své nabídky.         v požadovaný produkt už existuje.         požadavak plu už zamítnut a důvod zamítnutí přetrvává.         enní dostatečně specifikován (např. typ, barva, velikost apod.).         Požadavek bude vyhodnocen administrátory Zboží.cz.         Vyhodnocení může trvat až několik dní (v závislosti na množství požadavků).         Veškeré podmínky pro zakládání produktů najdete v <u>návodu pro párovací nástroj</u> včetně často kladených otázek a odpovědí. | Požádejte o založení<br>produktu ze své nabídky                |  |  |  |  |  |

### Požadavek vytvoření produktu na napárování

| Požadave                                                           | ek na založení nového produktu                                                                                                    | Zavřít                                                                                                    | Název navrženého produktu se<br>předvyplní ze zdrojové nabídky                |
|--------------------------------------------------------------------|----------------------------------------------------------------------------------------------------|----------------------------------------------------------------------------------------------------|-------------------------------------------------------------------------------|
| Název:*                                                            | Siemens WM 16W640 EU                                                                                                    | <b>4</b>                                                                                                    |                                                                               |
| Varianta:                                                          |                                                                                                    | <                                                                                                    | Údaj definující případnou variantu sortimentu (například barva)               |
| Popisek:                                                           |                                                                                                    |                                                                                                    |                                                                               |
| Automati<br>intelige<br>automati<br>zároveň<br>iQdrive<br>funkcí s | cká pračka iQ 700 Premium v novém, o<br>ntním systémem automatického dávkova<br>cký dávkovací systém i-Dos za vás ov<br>šetří vodou a pracím prostředkem. In<br>motor zaručuje vysoce efektivní a ús<br>peedPerfect dosáhnete perfektních vy | elegantním designu s<br>ání i-Dos. Precizní<br>dměří množství detergentu a<br>nteligentní, odolný a tichý<br>spornou péči o prádlo. S<br>ýsledků praní ve zkráceném<br>-20%, je o 20% úsponpěšší | Popisek navrženého produktu se<br>předvyplní ze zdrojové nabídky              |
| než tříd                                                           | 4242003680735                                                                                                    | Sow usponiejsi                                                                                                    | EAN neboli Globální číslo obchodní<br>nabídky o délce 8 – 14 cifer            |
| *Kategorie:                                                        | Pračky<br>Odeslat                                                                                                    | <br>≪                                                                                                    | Kategorie produktů na Zboží.cz,<br>kolonka pracuje na principu<br>našeptávače |
| ovinné pole                                                        |                                                                                                    |                                                                                                    |                                                                               |

Doporučenou podobu vytvářených požadavků a nápovědu pro řešení nejčastějších chyb naleznete v dokumentu <u>zde</u>.

POZOR! Je nutné pamatovat, že vytvořený produkt potřebuje k zobrazení minimálně dvě shodné nabídky dvou různých obchodů. Pokud nebude splňovat toto kritérium, neprojde schvalovacím procesem. Jak se vyvarovat této chybě, je popsáno v <u>Otázce 1 našeho FAQ</u>

# Důležité informace

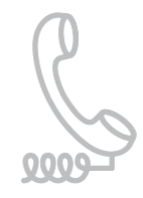

#### Kontakty

Vaše dotazy rádi zodpovíme telefonicky 234 694 333 nebo na zbozi@firma.seznam.cz.

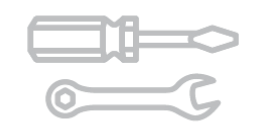

#### Administrace Zboží.cz

Váš účet, jeho statistiky a nastavení naleznete na <u>admin.zbozi.cz</u>.

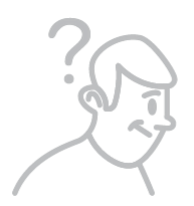

#### Nápověda

Jak používat Zboží.cz a technickou specifikaci zjistíte na <u>napoveda.seznam.cz/zbozi</u>.

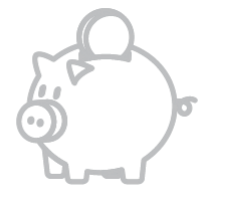

#### Klientská zóna

Dobít si Seznam Peněženku nebo se podívat, jak se daří vašim kampaním, můžete na <u>klient.seznam.cz</u>.

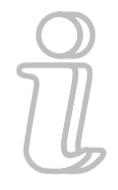

#### Novinky

Aktuální novinky ze Zboží.cz najdete na zbozi.seznamblog.cz.

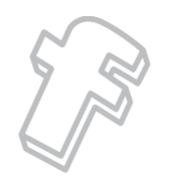

#### Sociální sítě

Facebook: <u>facebook.com/sledujzbozi</u> Twitter: <u>twitter.com/zbozi\_cz</u>

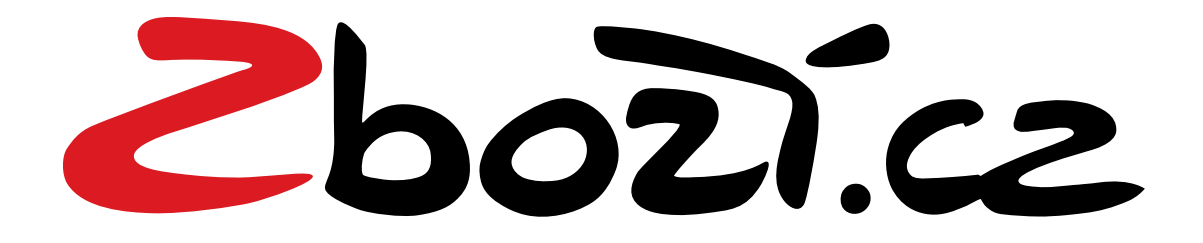

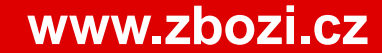